# Mise en forme la cellule : Remplissage des couleurs automatiquement les cellules

| 0   | - 0-     | (* - 1) 😂 1        | 1 🕼 ) =                        |                                 |                                                                                                    | Class | eurl - Micr | osoft  | Excel                                               |                                              |                           |
|-----|----------|--------------------|--------------------------------|---------------------------------|----------------------------------------------------------------------------------------------------|-------|-------------|--------|-----------------------------------------------------|----------------------------------------------|---------------------------|
| C   | Accueil  | Insertion          | Mise en pag                    | e Formules                      | Données                                                                                                    | Révi  | sion Af     | fichag | je Développeur                                      | PDF                                          |                           |
| Dra | Coller   | Calibri<br>G I S - | • 11 • / /                     |                                 | E = [≫]<br>E = ] i⊭ i⊭                                                                                                    |       | Standard    | * 000  | Mise en forme<br>Mettre sous fo<br>Styles de cellul | conditionnelle *<br>rme de tableau *<br>es * | Supervisional Supervision |
| Tre | F12      | + (0               | fx                             |                                 | Aughenterie                                                                                                    |       | Homore      |        | 54                                                  |                                              | 1                         |
|     | A        | В                  | С                              | D                               | E                                                                                                    | F     |             | G      | Н                                                   | Ť.                                           | J                         |
| 1   | Jour     |                    | NB. Des<br>jours de<br>Travail | NB.des<br>jours de<br>formation |                                                                                                    |       |             |        |                                                     |                                              |                           |
| 2   | dimanche | 01/01/12           |                                |                                 |                                                                                                    |       |             |        |                                                     |                                              |                           |
| 3   | lunረን    | 02/01/12           | 1                              | ĸ                               |                                                                                                    |       |             |        |                                                     |                                              |                           |
| 4   | mardi    | 03/01/12           |                                |                                 |                                                                                                    |       |             |        |                                                     |                                              |                           |
| 5   | mercredi | 04/01/12           |                                |                                 |                                                                                                    |       |             |        |                                                     |                                              |                           |
| 6   | jeudi    | 05/01/12           |                                |                                 | \     \     \     \     \     \     \     \     \     \     \     \     \     \     \     \     \     \     \     \     \     \     \     \     \     \     \     \     \     \     \     \     \     \     \     \     \     \     \     \     \     \     \     \     \     \     \     \     \     \     \     \     \     \     \     \     \     \     \     \     \     \     \     \     \     \     \     \     \     \     \     \     \     \     \     \     \     \     \     \     \     \     \     \     \     \     \     \     \     \     \     \     \     \     \     \     \     \     \     \     \     \     \     \     \     \     \     \     \     \     \     \     \     \     \     \     \     \     \     \     \     \     \     \     \     \     \     \     \     \     \     \     \     \     \     \     \     \     \     \     \     \     \     \     \     \     \     \     \     \     \     \     \     \     \     \     \     \     \     \     \     \     \     \     \     \     \     \     \     \     \     \     \     \     \     \     \     \     \     \     \     \     \     \     \     \     \     \     \     \     \     \     \     \     \     \     \     \     \     \     \     \     \     \     \     \     \     \     \     \     \     \     \     \     \     \     \     \     \     \     \     \     \     \     \     \     \     \     \     \     \     \     \     \     \     \     \     \     \     \     \     \     \     \     \     \     \     \     \     \     \     \     \     \     \     \     \     \     \     \     \     \     \     \     \     \     \     \     \     \     \     \     \     \     \     \     \     \     \     \     \     \     \     \     \     \     \     \     \     \     \     \     \     \     \     \     \     \     \     \     \     \     \     \     \     \     \     \     \     \     \     \     \     \     \     \     \     \     \     \     \     \     \     \     \     \     \     \     \     \     \     \     \     \     \     \     \     \     \     \ |       |             |        |                                                     |                                              |                           |
| 7   | vendredi | 06/01/12           |                                |                                 |                                                                                                    |       |             |        |                                                     |                                              |                           |
| 8   | samedi   | 07/01/12           |                                |                                 |                                                                                                    |       |             |        |                                                     |                                              |                           |
| 9   | dimanche | 08/01/12           |                                |                                 |                                                                                                    | •     |             |        |                                                     |                                              |                           |
| 10  | lundi    | 09/01/12           |                                |                                 |                                                                                                    |       |             |        |                                                     |                                              |                           |
| 11  | mardi    | 10/01/12           |                                |                                 |                                                                                                    |       |             |        |                                                     |                                              |                           |
| 12  | mercredi | 11/01/12           |                                |                                 |                                                                                                    | -     |             |        |                                                     |                                              |                           |
| 13  | jeudi    | 12/01/12           |                                |                                 |                                                                                                    |       | 1973        |        |                                                     |                                              |                           |
| 14  | vendredi | 13/01/12           |                                |                                 |                                                                                                    |       |             |        |                                                     |                                              |                           |
| 15  | samedi   | 14/01/12           |                                |                                 |                                                                                                    |       |             |        |                                                     |                                              |                           |
| 16  | dimanche | 15/01/12           |                                |                                 |                                                                                                    |       |             |        |                                                     |                                              |                           |
| 17  | lundi    | 16/01/12           |                                |                                 |                                                                                                    |       |             |        |                                                     |                                              |                           |

Exemple créer un tableau avec jour et dates mais ligne des cellules de Dimanche et date en jaune

## Créé le tableau avec c'est formule

Dans les cellules A1, B1, C1 taper le titres

Dans la cellule B2 taper la date

Dans la cellule A1 tapez la formule pour récupérer la date de la cellule B2 et modifier le format de date. (JJJJ)

Placer le curseur sur la cellule A1 tapez = sélectionner la cellule B1 puis taper Enter (Entrée en français selon le clavier) ou sur le Icône Entrée dans la barre de formule.

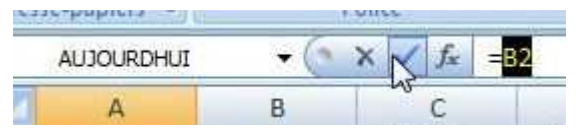

Sélectionnez la cellule A1 puis cliquez sur Nombre sélectionné Personnaliser et tapez le format jjjj dans le champ de texte Types

| 0      | 00.      | (H - 🗋 🎯 🛛         | 1 🕼 🗧                          |                                 | Classeur1 - Microsoft Excel                                                                    | a 23      |
|--------|----------|--------------------|--------------------------------|---------------------------------|------------------------------------------------------------------------------------------------|-----------|
|        | Accueil  | Insertion          | Mise en pag                    | e Formules                      | Données Révision Affichage Développeur PDF                                                     | - ® X     |
|        | Coller   | Calibri<br>G I S · | - 11 - /                       |                                 | ■                                                                                              | Ranger et |
| Drac   | * V      | P                  | alice                          | Ta All                          | Format de cellule                                                                              | ionner *  |
| (inc.) | A2       | - (3               | fr -                           | 27                              | Nombre Alignement Police Bordure Remplissage Protection                                        | ×         |
|        | A2       | P                  |                                | D                               | Catégorie :                                                                                    | E         |
| 1      | Jour     | Dates              | NB. Des<br>jours de<br>Travail | NB.des<br>jours de<br>formation | Standard Exemple<br>Nombre<br>Monétaire<br>Comptabilité <u>Type</u> :                          | Î         |
| 2      | 01/01/12 | 01/01/12           |                                |                                 | Date<br>Heure IIII                                                                             |           |
| 3      |          |                    |                                |                                 | Pourcentage 0%                                                                                 |           |
| 4      |          |                    |                                |                                 | Scientifique 0,00E+00                                                                          |           |
| 5      |          |                    |                                |                                 | Texte ##0,0E+0<br>Spécial #?/?                                                                 |           |
| 6      |          |                    |                                |                                 | Personnalisée # ??/??                                                                          | _         |
| 8      |          |                    |                                |                                 | ji-mm-aa                                                                                       |           |
| 9      |          |                    |                                |                                 | mmm-aa                                                                                         | _         |
| 10     |          |                    |                                |                                 | h:mm AM/PM                                                                                     |           |
| 11     |          |                    |                                |                                 | Supprimer                                                                                      |           |
| 12     |          |                    |                                |                                 | Entrez le code du format de nombre, en utilisant un des codes existants comme point de départ. | _         |
| 13     |          |                    |                                |                                 |                                                                                                |           |
| 14     |          |                    |                                |                                 |                                                                                                |           |
| 15     |          |                    |                                |                                 |                                                                                                |           |
| 10     |          |                    |                                |                                 | OK Annuler                                                                                     |           |
| 14 4   | Feuil1   | Feuil2 Fe          | uil3 ⁄ 🗘 🖊                     | 1                               |                                                                                                | 5 1       |
| Prêt   | 2        |                    |                                |                                 | <b>III</b> 100 % 🕞 🔍                                                                           | - 🕂 "     |

Sélectionnez la cellule A2 puis cliquez sur copier ou (Ctrl + C)

Sélectionnez la cellule A3 puis cliquez sur coller ou (Ctrl + V)

Cliquez dans la cellule B3 et tapez la formule B2+1 puis cliquez sur Entrer de la barre de formule Sélectionner les cellules A3-B3 et avec la poignée de recopie prendre la forme une croix (+) faite glisser sur A32-33 (infobulle indique le 31/01/12).

## Mise en forme le fond des cellules avec condition.

#### Sélectionnez les cellules A1et A2

Dans le ruban Accueil groupe Style cliquez sur Mie en forme conditionnel et cliquez sur Nouvelle règle.

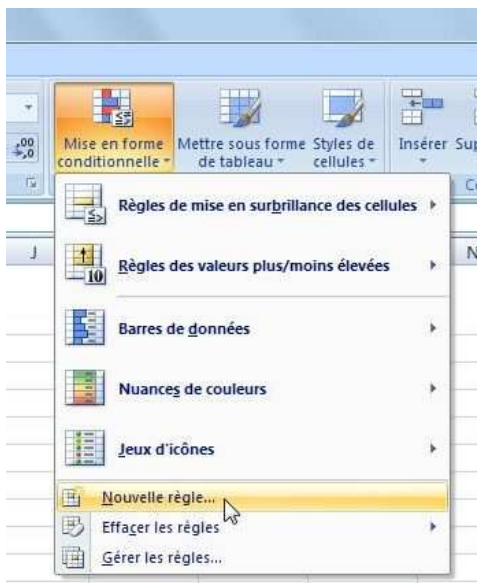

Dans la Fenêtre Nouvelle règle mise ne forme sélectionner Utiliser une formule pour déterminer pour quelles cellules le format sera appliquez

| électionnez un                           | ype de règle :                                                                               |
|------------------------------------------|----------------------------------------------------------------------------------------------|
| <ul> <li>Mettre en fo</li> </ul>         | rme toutes les cellules d'après leur valeur                                                  |
| <ul> <li>Appliquer ur</li> </ul>         | e mise en forme uniquement aux cellules qui contiennent                                      |
| <ul> <li>Appliquer ur</li> </ul>         | e mise en forme uniquement aux valeurs rangées parmi les premières ou les dernières val      |
| <ul> <li>Appliquer ur</li> </ul>         | e mise en forme uniquement aux valeurs au-dessus ou en dessous de la moyenne                 |
| Appliquer un                             | e mise en forme uniquement aux valeurs uniques ou aux doublons                               |
| ► Utiliser une                           | ormule pour déterminer gour quelles cellules le format sera appliqué                         |
|                                          |                                                                                              |
| odifier la descri<br><u>Appliquer un</u> | otion de la règle :<br>e mise en forme aux valeurs pour lesquelles cette formule est vraie : |
| odifier la descri<br><u>Appliquer un</u> | otion de la règle :<br>e mise en forme aux valeurs pour lesquelles cette formule est vraie : |

Dans le champ <u>Appliquer une mise en forme aux valeurs pour lesquelles cette formule est vraie :</u> la formule suivant =Texte(A2;"jjjj")="dimanche")

Une explication sur la formule : Teste puis la cellule test est du texte mais en Forma date JJJJ dois être égale à .... (Si la cellule à le texte date dimanche alors vraie donc le format est applicable si pas de format) tous ce qui est texte doit se trouver entre les guillemets

Cliquez sur Format... puis ouvrez l'onglet Remplissage

| électionnez un                   | type de règle :                                        | Format de cellule                 |                          |
|----------------------------------|--------------------------------------------------------|-----------------------------------|--------------------------|
| <ul> <li>Mettre en fo</li> </ul> | orme toutes les cellules d'après leur valeur           | Nombre Police Bordure Remplissage |                          |
| Appliquer un                     | ne mise en forme uniquement aux cellules qui contienr  | Couleur d'arrière-plan :          | Couleur de motif :       |
|                                  | pe mise en forme uniquement aux valeurs rangées par    | Aucune couleur                    | Automatique              |
| <ul> <li>Appliquer un</li> </ul> | ne mise en forme uniquement aux valeurs rungees pa     |                                   | Style de <u>m</u> otif : |
| <ul> <li>Appliquer ur</li> </ul> | ie mise en forme uniquement aux valeurs au-dessus t    |                                   | •                        |
| <ul> <li>Appliquer un</li> </ul> | ne mise en forme uniquement aux valeurs uniques ou     | auxd                              |                          |
| <ul> <li>Utiliser une</li> </ul> | formule pour déterminer pour quelles cellules le forma | t sera                            |                          |
|                                  |                                                        |                                   |                          |
| 1odifier la descri               | iption de la règle :                                   |                                   |                          |
| Appliquer un                     | e mise en forme aux valeurs pour lesquelles o          | Motifs et textures                |                          |
| =TEXTE(A2;"j                     | jjj")="dimanche"                                       |                                   |                          |
| 1                                |                                                        | Apercu                            |                          |
|                                  |                                                        |                                   |                          |
| 20.00000000000                   |                                                        |                                   |                          |
| Aperçu :                         | Sans mise en forme                                     |                                   |                          |
|                                  |                                                        |                                   |                          |

Cliquez sur OK et encore une fois sur OK

Cliquez sur Mie en forme conditionnel dans le ruban Accueil groupe Style et cliquez sur Gérer les règles

Regardez dans le champ S'applique à la plage de cellules A2:B2 sont bien indiquez si pas sélectionnez la plage de cellules ou cliquez sur le champ si pas de plage de cellules.

|                           | en tonne pour | <ul> <li>Sélection a</li> </ul> | ctuelle |                     |   |                     |   |
|---------------------------|---------------|---------------------------------|---------|---------------------|---|---------------------|---|
| Nouvelle règle            | Modifie       | er la règle                     |         | primer la règle 🛛 😭 | 4 |                     |   |
| ègle (appliquée dans l'or | rdre indiqué) | Format                          |         | S'applique à        |   | Interrompre si Vrai | i |
| Formule : =TEXTE(A)       | 2; "jjjj")="d | AaBbC                           | cYyZz   | =\$A\$2:\$B\$2      |   |                     |   |
|                           |               |                                 |         |                     |   |                     |   |
|                           |               |                                 |         |                     |   |                     |   |
|                           |               |                                 |         |                     |   |                     |   |
|                           |               |                                 |         |                     |   |                     |   |
|                           |               |                                 |         |                     |   |                     |   |

### Avec la souri sélectionnez la plage de cellules et cliquez sur Appliquez

| 0   | 100           | (* · L) 🗳 L | 1 @) =                         |                                 |                 |                      |                                  | Classeur      | - Microsoft E | cel          |                            |                   |                          |           |
|-----|---------------|-------------|--------------------------------|---------------------------------|-----------------|----------------------|----------------------------------|---------------|---------------|--------------|----------------------------|-------------------|--------------------------|-----------|
| 6   | Accueil       | Insertion   | Mise en pag                    | e Formules                      | Données         | Révision             | Affichage                        | Développeu    | ir PDF        |              |                            |                   |                          |           |
|     | Coller        | GIS         | *  n - *  µ<br>[⊞ - ] 🏖 -      |                                 | = (≫~)<br>君(課 課 | Fusionner            | i la ligne autom<br>et centrer - | atiquement    | Personnalisée | T            | Mise en for<br>conditionne | me Mettre sous fo | rme Styles de cellules ~ | Insérer S |
| Pre | sse-papiers 🖗 | Po          | lice                           | 14                              |                 | Alignement           |                                  | 57            | Nombre        | (Q)          |                            | Style             |                          |           |
|     | A2            | - (3        | <i>f</i> <sub>x</sub> =        | B2                              |                 |                      |                                  |               |               |              |                            |                   |                          |           |
|     | A             | В           | С                              | D                               | E               | F                    | G                                | н             | Ť.            | J            |                            | < L               | M                        |           |
| 1   | Jour          | Dates       | NB. Des<br>jours de<br>Travail | NB.des<br>jours de<br>formation |                 |                      |                                  |               |               |              |                            |                   |                          |           |
| 2   | dimanche      | 01/01/12    |                                |                                 |                 |                      |                                  |               |               |              |                            |                   |                          |           |
| 3   | lundi         | 02/01/12    |                                |                                 | _               |                      |                                  |               |               |              |                            |                   |                          |           |
| 4   | mardi         | 03/01/12    |                                |                                 | Gestion         | nnaire des règles    | de mise en fo                    | rme condition | nelle         |              |                            |                   | 8                        | ×         |
| 5   | mercredi      | 04/01/12    |                                |                                 | Affiche         | er les rènles de mis | e en forme nour                  | r . Frances   | at all a      |              |                            |                   |                          |           |
| б   | jeudi         | 05/01/12    |                                |                                 |                 | er regres de ma      |                                  | · pelection a | ictuelle      |              |                            |                   |                          | _         |
| 7   | vendredi      | 06/01/12    |                                |                                 |                 | Nouvelle règle       | Modifie                          | er la règle   | X Supprime    | r la règle   | * *                        |                   |                          |           |
| 8   | samedi        | 07/01/12    |                                |                                 | Règle           | e (appliquée dans l  | 'ordre indiqué)                  | Format        | S             | applique à   |                            | Inte              | errompre si Vrai         | ~         |
| 9   | dimanche      | 08/01/12    |                                |                                 | ,               |                      | AD SUUT SU                       | AsBbC         | N/172         | ****         |                            | (FIZE)            |                          |           |
| 10  | lundi         | 09/01/12    |                                |                                 |                 | -ormule : = IEXIE(   | A2; )))) )= a                    | Aabbo         |               | \$4\$2:50\$2 |                            |                   |                          |           |
| 11  | mardi         | 10/01/12    |                                |                                 |                 |                      |                                  |               |               |              |                            |                   |                          |           |
| 12  | mercredi      | 11/01/12    |                                |                                 |                 |                      |                                  |               |               |              |                            |                   |                          |           |
| 13  | jeudi         | 12/01/12    |                                |                                 |                 |                      |                                  |               |               |              |                            |                   |                          |           |
| 14  | vendredi      | 13/01/12    |                                |                                 |                 |                      |                                  |               |               |              |                            |                   |                          |           |
| 15  | samedi        | 14/01/12    |                                |                                 |                 |                      |                                  |               |               |              |                            |                   |                          |           |
| 16  | dimanche      | 15/01/12    |                                |                                 |                 |                      |                                  |               |               |              |                            |                   |                          | -         |
| 17  | lundi         | 16/01/12    |                                |                                 |                 |                      |                                  |               |               |              | OK                         | Fermer            | Applique                 |           |
| 18  | mardi         | 17/01/12    |                                |                                 |                 |                      |                                  |               |               |              |                            |                   | a (                      |           |
| 19  | mercredi      | 18/01/12    |                                |                                 |                 |                      |                                  |               |               |              |                            |                   |                          |           |
| 200 |               |             |                                |                                 |                 |                      |                                  |               |               |              |                            |                   |                          |           |

Pour les Cellules CD il faut créer une nouvelle règle.

Cliquez sur Nouvelle règle dans la boite de dialogue Gestionnaires des règles de mise ne forme conditionnel.

Sélectionnez Utiliser une formule pour déterminer pour quelles cellules le format sera appliquez

| électionnez un                   | type de règle :                                                                               |            |
|----------------------------------|-----------------------------------------------------------------------------------------------|------------|
| <ul> <li>Mettre en fo</li> </ul> | orme toutes les cellules d'après leur valeur                                                  |            |
| Appliquer un                     | ne mise en forme uniquement aux cellules qui contiennent                                      |            |
| Appliquer un                     | ne mise en forme uniquement aux valeurs rangées parmi les premières ou les dernièr            | res valeur |
| <ul> <li>Appliquer ur</li> </ul> | ne mise en forme uniquement aux valeurs au-dessus ou en dessous de la moyenne                 |            |
| Appliquer un                     | ne mise en forme uniquement aux valeurs uniques ou aux doublons                               |            |
| I Hilton and                     |                                                                                               |            |
| odifier la descr                 | intion de la règle :                                                                          |            |
| odifier la descr<br>Appliquer un | ption de la règle :<br>le mise en forme aux valeurs pour lesquelles cette formule est vraie : |            |
| odifier la descr                 | ption de la règle :<br>ne mise en forme aux valeurs pour lesquelles cette formule est vraie : |            |

Dans le champ <u>Appliquer une mise en forme aux valeurs pour lesquelles cette formule est vraie :</u> la formule suivant =Texte(A2;"jjjj")="dimanche")

| électionnez un ty  | e de règle :                              |                                                      |
|--------------------|-------------------------------------------|------------------------------------------------------|
| Mettre en form     | ie toutes les cellules d'après leur valeu | ur                                                   |
| ► Appliquer une    | mise en forme uniquement aux cellules     | s qui contiennent                                    |
| Appliquer une      | mise en forme uniquement aux valeurs      | s rangées parmi les premières ou les dernières valer |
| ► Appliquer une    | mise en forme uniquement aux valeurs      | 's au-dessus ou en dessous de la moyenne             |
| ► Appliquer une    | mise en forme uniquement aux valeurs      | s uniques ou aux doublons                            |
| ► Utiliser une for | mule pour déterminer pour quelles cell    | llules le format sera appliqué                       |
| Appliquer une      | mise en forme aux valeurs pour            | lesquelles cette formule est vraie :                 |
| =TEXTE(A2; "jjjj   | )="dimanche"  😡                           |                                                      |
| 20                 | AaBbCcYyZz                                | Format                                               |
| Aperçu :           |                                           |                                                      |

Choisissez le format de remplissage.

Puis cliquez sur Ok

Regardez si la formule est correcte si un double clique sur la formule et corriger la formule

|                           | en forme pour | : Sélection a | actuelle | •               |          |   |                    |
|---------------------------|---------------|---------------|----------|-----------------|----------|---|--------------------|
| Nouvelle règle            |               | r la règle    |          | primer la règle | <b>4</b> |   |                    |
| ègle (appliquée dans l'or | rdre indiqué) | Format        |          | S'applique à    |          | I | nterrompre si Vrai |
| Formule : =TEXTE(A        | 2;"jjjj")="d  | AaBbC         | cYyZz    | =\$C\$2: \$D\$2 | 1        | 1 | E)                 |
|                           |               |               |          |                 |          |   |                    |
|                           |               |               |          |                 |          |   |                    |
|                           |               |               |          |                 |          |   |                    |
|                           |               |               |          |                 |          |   |                    |
|                           |               |               |          |                 |          |   |                    |

#### Cliquez sur OK puis sur appliquer

| (   |             | (। - 🖞 🚰 [      | (∰) =                          |                                 |                  |                 |                   | Classeur          | 1 - Microsoft Exce                      | I      |                  |                                                                                                    |            |                  |          |          | 0 3           |
|-----|-------------|-----------------|--------------------------------|---------------------------------|------------------|-----------------|-------------------|-------------------|-----------------------------------------|--------|------------------|----------------------------------------------------------------------------------------------------|------------|------------------|----------|----------|---------------|
| R   | Accueil     | Insertion       | Mise en page                   | e Formule                       | s Données        | Révision        | Affichage         | Développe         | ur PDF                                  |        |                  |                                                                                                    |            |                  |          | (        | 0 _ = x       |
|     |             | Calibri         | * 11 * A                       | . <sub>^</sub>                  | = = (%)-         | Renvoy          | ver à la ligne au | omatiquement      | Personnalisée                           |        | Z≤S              |                                                                                                    |            | *                |          | Σ· AT    | æ             |
|     | Coller      | GIS             | H - 24 -                       | A                               | ·<br>·           | Fusion          | ner et centrer *  |                   | - % 000                                 | 00, 00 | Mise en forme M  | lettre sous forme                                                                                                    | Styles de  | Insérer Supprime | r Format | Trier et | Rechercher et |
| Pre | sse-papiers | P               | olice                          |                                 |                  | Aligneme        | nt                |                   | Nombre                                  |        | conditionnelle * | de tableau *                                                                                                    | cellules * | Cellules         |          | Édit     | ion           |
|     | <b>C2</b>   | - (5            | £                              | 1.150                           |                  |                 |                   |                   |                                         | - 0    | 1.               | Contract of the second second s |            | 1                |          |          | ×             |
| -   |             |                 |                                |                                 |                  | E               |                   |                   |                                         |        |                  |                                                                                                    |            |                  |          |          |               |
| 1   | Jour        | Dates           | NB. Des<br>jours de<br>Travail | NB.des<br>jours de<br>formation | E                | F               | G                 | н                 | <b>I</b> ),                             | 1      | K                | L                                                                                                    | M          | N                | 0        | P        | Î             |
| 2   | dimanche    | 01/01/12        |                                |                                 |                  |                 |                   |                   |                                         |        |                  |                                                                                                    |            |                  |          |          |               |
| 3   | lundi       | 02/01/12        |                                |                                 |                  |                 | _                 |                   |                                         |        | -                |                                                                                                    |            |                  |          |          |               |
| 4   | mardi       | 03/01/12        |                                |                                 | Gestionnaire de  | s règles de r   | mise en forme o   | onditionnelle     |                                         |        |                  | 8                                                                                                    | ×          |                  |          |          |               |
| 5   | mercredi    | 04/01/12        |                                |                                 | Affichar los rào | na do mico on   | formo pour u      |                   | 1                                       |        |                  |                                                                                                    |            |                  |          |          |               |
| 6   | jeudi       | 05/01/12        |                                |                                 | Aniojeriesreg    | es de mise en   | Torme pour .      | election actuelle |                                         |        |                  |                                                                                                    |            |                  |          |          |               |
| 7   | vendredi    | 06/01/12        |                                |                                 | Nouvelle         | règle           | Modifier la n     | ègle X S          | upprimer la règle                       | 2      | 4                |                                                                                                    |            |                  |          |          |               |
| 8   | samedi      | 07/01/12        |                                |                                 | Règle (appliqu   | ée dans l'ordre | e indiqué) Forr   | nat               | S'applique à                            |        |                  | Interromore si V                                                                                                    | rai 🔺      |                  |          |          |               |
| 9   | dimanche    | 08/01/12        |                                |                                 |                  |                 |                   | A - 01- C-14-7-   | + 4 + 4 + 4 + 4 + 4 + 4 + 4 + 4 + 4 + 4 |        | (Mari)           | 1000                                                                                                    |            |                  |          |          |               |
| 10  | lundi       | 09/01/12        |                                |                                 | Formule :        | =1EX1E(A2; )    | ()) = a           | Ааврсстугг        | =\$C\$2:\$0\$2                          |        | <b>E</b>         |                                                                                                    |            |                  |          |          |               |
| 11  | mardi       | 10/01/12        |                                |                                 |                  |                 |                   |                   |                                         |        |                  |                                                                                                    |            |                  |          |          |               |
| 12  | mercredi    | 11/01/12        |                                |                                 |                  |                 |                   |                   |                                         |        |                  |                                                                                                    |            |                  |          |          |               |
| 13  | jeudi       | 12/01/12        |                                |                                 |                  |                 |                   |                   |                                         |        |                  |                                                                                                    |            |                  |          |          |               |
| 14  | vendredi    | 13/01/12        |                                |                                 |                  |                 |                   |                   |                                         |        |                  |                                                                                                    |            |                  |          |          |               |
| 15  | samedi      | 14/01/12        |                                |                                 |                  |                 |                   |                   |                                         |        |                  |                                                                                                    |            |                  |          |          |               |
| 16  | dimanche    | 15/01/12        |                                |                                 | -                |                 |                   |                   |                                         | _      |                  |                                                                                                    | *          |                  |          |          |               |
| 17  | lundi       | 16/01/12        |                                |                                 |                  |                 |                   |                   |                                         |        | OK Ferr          | mer Appli                                                                                                    | quer _     |                  |          |          |               |
| 18  | mardi       | 17/01/12        |                                |                                 |                  | _               | -                 | -                 |                                         | _      |                  | -                                                                                                    |            |                  |          |          |               |
| 19  | mercredi    | 18/01/12        |                                |                                 |                  |                 |                   |                   |                                         |        |                  |                                                                                                    |            |                  |          |          | _             |
| 20  | jeudi       | 19/01/12        |                                |                                 |                  |                 |                   |                   |                                         |        |                  |                                                                                                    |            |                  |          |          |               |
| 21  | vendredi    | 20/01/12        |                                |                                 |                  |                 |                   |                   |                                         |        |                  |                                                                                                    |            |                  |          |          |               |
| 22  | dimanche    | 21/01/12        |                                |                                 |                  |                 |                   |                   |                                         |        |                  |                                                                                                    |            |                  |          |          |               |
| 20  | lundi       | 22/01/12        |                                |                                 |                  |                 |                   |                   |                                         |        |                  |                                                                                                    |            |                  |          |          |               |
| 14  | C ► M Feuil | 1 Feuil2 Fe     | auil3 P1                       |                                 |                  |                 |                   |                   |                                         |        |                  |                                                                                                    |            | 1                |          |          |               |
| Pro | t 📶         | a goroditz y re |                                |                                 |                  |                 |                   |                   |                                         |        |                  |                                                                                                    |            |                  | III 100  | 1% (-)   | 0 (+)         |
| 6   | 🤧 🗉 🖬       | 🛯 🕹 🍊 🖪         | I 🕤 👋 .                        | 6                               | 0                | <b>(</b>        | @ 😩               |                   | *                                       |        |                  |                                                                                                    |            |                  | <u>م</u> | 1        |               |

Sélectionnez la plage de cellules A2:D2 et copier la plage de cellules jusqu' à la ligne 32 Avec la souris saisissez la poignée de copie elle prendre la forme (+) et fait clissez.

| 0   |          | e - 🗅 😂 🛛                                   | <b>1</b> (3) =                 |                                        | Classeur1 -                                                        | Microsoft Exce | I           |                                    |                                |     | x   |
|-----|----------|---------------------------------------------|--------------------------------|----------------------------------------|--------------------------------------------------------------------|----------------|-------------|------------------------------------|--------------------------------|-----|-----|
|     | Accueil  | Insertion                                   | Mise en page                   | e Formules                             | Données                                                            | Révision       | Affichage   | Développeur                        | PDF                            | 0 - | e x |
| Pre | Coller   | Calibri •<br>G I S •<br>H • O • I<br>Police |                                | 「二日日日日日日日日日日日日日日日日日日日日日日日日日日日日日日日日日日日日 | Standard<br>Standard<br>Standard<br>Standard<br>Standard<br>Nombre | Ta A           | Supprimer * | Σ · A<br>· Z<br>· Trier et<br>· Éd | Rechercher et<br>sélectionner* |     |     |
|     | H27      | + (*                                        | $f_{\mathbf{x}}$               |                                        |                                                                    |                |             |                                    |                                |     | ×   |
|     | А        | В                                           | С                              | D                                      | E                                                                  | F              | G           | Н                                  | 1 I                            | J   | -   |
| 1   | Jour     | Dates                                       | NB. Des<br>jours de<br>Travail | NB.des<br>jours de<br>formation        |                                                                    |                |             |                                    |                                |     |     |
| 2   | dimanche | 01/01/12                                    |                                |                                        |                                                                    |                |             |                                    |                                |     |     |
| 3   | lundi    | 02/01/12                                    |                                |                                        |                                                                    |                |             |                                    |                                |     |     |
| 4   | mardi    | 03/01/12                                    |                                |                                        |                                                                    |                |             |                                    |                                |     |     |
| 5   | mercredi | 04/01/12                                    |                                |                                        |                                                                    |                |             |                                    |                                |     | 1   |
| 6   | jeudi    | 05/01/12                                    |                                |                                        |                                                                    |                |             |                                    |                                |     |     |
| 7   | vendredi | 06/01/12                                    |                                |                                        |                                                                    |                |             |                                    |                                |     |     |
| 8   | samedi   | 07/01/12                                    |                                |                                        |                                                                    |                |             |                                    |                                |     |     |
| 9   | dimanche | 08/01/12                                    |                                |                                        |                                                                    |                |             |                                    |                                |     |     |
| 10  | lundi    | 09/01/12                                    |                                |                                        |                                                                    |                |             |                                    |                                |     |     |
| 11  | mardi    | 10/01/12                                    |                                |                                        |                                                                    |                |             |                                    |                                |     |     |
| 12  | mercredi | 11/01/12                                    |                                |                                        |                                                                    |                |             |                                    |                                |     |     |
| 13  | jeudi    | 12/01/12                                    |                                |                                        |                                                                    |                |             |                                    |                                |     |     |
| 14  | vendredi | 13/01/12                                    |                                |                                        |                                                                    |                |             |                                    |                                |     |     |
| 15  | samedi   | 14/01/12                                    |                                |                                        |                                                                    |                |             |                                    |                                |     |     |
| 16  | dimanche | 15/01/12                                    |                                |                                        |                                                                    |                |             |                                    |                                |     |     |
| 17  | lundi    | 16/01/12                                    |                                |                                        |                                                                    |                |             |                                    |                                |     |     |
| 18  | mardi    | 17/01/12                                    | 1113 197                       |                                        |                                                                    |                |             | 200                                |                                |     | 2.0 |
| Prê | t 🛅      | A TOOLE TO                                  |                                |                                        |                                                                    |                |             |                                    | 100 % 🕣                        | Ū   | ·   |

## Modifions l'année de la cellule B2 tapes la date 01/01/13 pour tester

| 0   |               | (* - 🗋 🚰 🛛                        | 2 🕼 ) =                        |                                             | Classeur1 - | Microsoft Exc | el                                            |                                           |                                 |     | X   |
|-----|---------------|-----------------------------------|--------------------------------|---------------------------------------------|-------------|---------------|-----------------------------------------------|-------------------------------------------|---------------------------------|-----|-----|
|     | Accueil       | Insertion                         | Mise en pag                    | ge Formules                                 | Données     | Révision      | Affichage                                     | Développeur                               | PDF                             | 🥑 - | a x |
|     | Coller        | Calibri →<br>G I § →<br>⊞ → ② → I | 11 •<br>A A<br>A •             | = = <mark>=</mark> ∄<br>E ≅ ⊒ ⊡<br>E ≇ (≫)• | Date        | A<br>Style    | ¦a•a Insérer *<br>≩≪ Supprimer *<br>∰Format * | Σ · A<br>· Z<br>· Trier et<br>· Tittrer · | Rechercher et<br>sélectionner * |     |     |
| Pre | sse-papiers 🖼 | Police                            | (a)                            | Alignement                                  | Nombre      | łu .          | Cellules                                      | Ed                                        | ition                           |     |     |
|     | B2            | + (c                              | f <sub>x</sub> 0               | 1/01/2013                                   |             |               |                                               |                                           |                                 |     | ¥   |
|     | A             | В                                 | С                              | D                                           | E           | F             | G                                             | Н                                         | Ľ                               | J   | -   |
| 1   | Jour          | Dates                             | NB. Des<br>jours de<br>Travail | NB.des<br>jours de<br>formation             |             |               |                                               |                                           |                                 |     |     |
| 2   | mardi         | 01/01/13                          |                                |                                             |             |               |                                               |                                           |                                 |     |     |
| 3   | mercredi      | 02/01/13                          |                                |                                             |             |               |                                               |                                           |                                 |     |     |
| 4   | jeudi         | 03/01/13                          |                                |                                             |             |               |                                               |                                           |                                 |     |     |
| 5   | vendredi      | 04/01/13                          |                                |                                             |             |               |                                               |                                           |                                 |     |     |
| 6   | samedi        | 05/01/13                          |                                |                                             |             |               |                                               |                                           |                                 |     |     |
| 7   | dimanche      | 06/01/13                          |                                |                                             |             |               |                                               |                                           |                                 |     |     |
| 8   | lundi         | 07/01/13                          |                                |                                             |             |               |                                               |                                           |                                 |     |     |
| 9   | mardi         | 08/01/13                          |                                |                                             |             |               |                                               |                                           | ഹ                               |     |     |
| 10  | mercredi      | 09/01/13                          |                                |                                             |             |               |                                               |                                           |                                 |     |     |
| 11  | jeudi         | 10/01/13                          |                                |                                             |             |               |                                               |                                           |                                 |     |     |
| 12  | vendredi      | 11/01/13                          |                                |                                             |             |               |                                               |                                           |                                 |     |     |
| 13  | samedi        | 12/01/13                          |                                |                                             |             |               |                                               |                                           |                                 |     |     |
| 14  | dimanche      | 13/01/13                          |                                |                                             |             |               |                                               |                                           |                                 |     |     |
| 15  | lundi         | 14/01/13                          |                                |                                             |             |               |                                               |                                           |                                 |     |     |
| 16  | mardi         | 15/01/13                          |                                |                                             |             |               |                                               |                                           |                                 |     |     |
| 17  | mercredi      | 16/01/13                          |                                |                                             |             |               |                                               |                                           |                                 |     |     |
| 18  | ieudi         | 17/01/13                          | (115 (N-                       | 2                                           |             |               |                                               |                                           |                                 |     | Y   |
| Prê | t 🛅           | Feuil2 Fe                         | uii3 <u>/ (</u> ) /            |                                             |             |               |                                               |                                           | 100 % 🕞                         | Ū   | •   |

Modifions de nouveau la date de la cellule B2 et tapez 01/08/12

| 0                 |                           | e- 🗋 🗃 🛛                                    |                                | Classeur1 - Microsoft Excel     |         |          |                                              |                                               |                                          | x   |        |
|-------------------|---------------------------|---------------------------------------------|--------------------------------|---------------------------------|---------|----------|----------------------------------------------|-----------------------------------------------|------------------------------------------|-----|--------|
| The second        | Accueil                   | Insertion                                   | Mise en pag                    | e Formules                      | Données | Révision | Affichage                                    | Développeur                                   | PDF                                      | 0 - | e x    |
| Pre               | Coller V<br>sse-papiers G | Calibri →<br>G I S →<br>H → O → I<br>Police | 11 • =<br>A • A •              | 5 = <mark></mark>               | Date    | Style    | G*ª Insérer *<br>G¥* Supprimer *<br>Gellules | Σ · A<br>· Zi<br>· Trier et<br>· filtrer · Ed | Rechercher et<br>sélectionner *<br>ition |     |        |
| B2 ★ 5 01/08/2012 |                           |                                             |                                |                                 |         |          |                                              |                                               |                                          | ×   |        |
| 1                 | A                         | В                                           | С                              | D                               | E       | F        | G                                            | Н                                             | 1                                        | J   |        |
| 1                 | Jour                      | Dates                                       | NB. Des<br>jours de<br>Travail | NB.des<br>jours de<br>formation |         |          |                                              |                                               |                                          |     |        |
| 2                 | mercredi                  | 01/08/12                                    |                                |                                 |         |          |                                              |                                               |                                          |     |        |
| 3                 | jeudi                     | 02/08/12                                    |                                |                                 |         |          |                                              |                                               |                                          |     |        |
| 4                 | vendredi                  | 03/08/12                                    |                                |                                 |         |          |                                              |                                               |                                          |     |        |
| 5                 | samedi                    | 04/08/12                                    |                                |                                 |         |          | 3                                            |                                               |                                          |     | -      |
| 6                 | dimanche                  | 05/08/12                                    |                                |                                 |         |          | Ч                                            |                                               |                                          |     |        |
| 7                 | lundi                     | 06/08/12                                    |                                |                                 |         |          |                                              |                                               |                                          |     |        |
| 8                 | mardi                     | 07/08/12                                    |                                |                                 |         |          |                                              |                                               |                                          |     |        |
| 9                 | mercredi                  | 08/08/12                                    |                                |                                 |         |          |                                              |                                               |                                          |     |        |
| 10                | jeudi                     | 09/08/12                                    |                                |                                 |         |          |                                              |                                               |                                          |     |        |
| 11                | vendredi                  | 10/08/12                                    |                                |                                 |         |          |                                              |                                               |                                          |     |        |
| 12                | samedi                    | 11/08/12                                    |                                |                                 |         |          |                                              |                                               |                                          |     |        |
| 13                | dimanche                  | 12/08/12                                    |                                |                                 |         |          |                                              |                                               |                                          |     |        |
| 14                | lundi                     | 13/08/12                                    |                                |                                 |         |          |                                              |                                               |                                          |     |        |
| 15                | mardi                     | 14/08/12                                    |                                |                                 |         |          |                                              |                                               |                                          |     |        |
| 16                | mercredi                  | 15/08/12                                    |                                |                                 |         |          |                                              |                                               |                                          |     |        |
| 17                | jeudi                     | 16/08/12                                    |                                |                                 |         |          |                                              |                                               |                                          |     |        |
| 18                | vendredi                  | 17/08/12                                    | (In (An )                      |                                 |         |          |                                              |                                               |                                          | -   | Y      |
| 14                | Feuil                     | Feuil2 Fe                                   | uiis 🔏 🗐 🖉                     |                                 |         |          |                                              |                                               | 100.00                                   |     |        |
| Pre               |                           |                                             |                                |                                 |         |          |                                              |                                               | 100 % (-)                                | Ŵ.  | (t) .: |

C'est concluant puisque la date des autres cellules est mise à jour ainsi la fonction mise à forme conditionnelle est appliquez à la ligne Dimanche.